**OPERATING INSTRUCTIONS** 

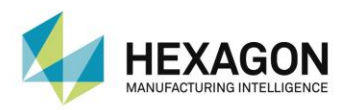

# m&h RADIO-WAVE RECEIVER

RWR95.50

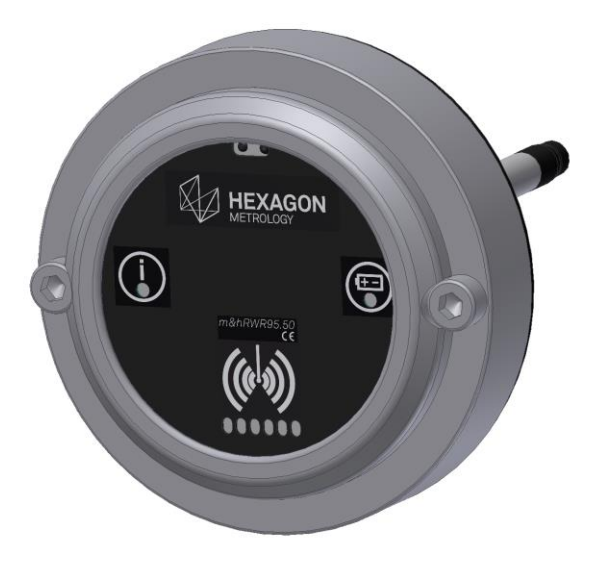

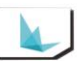

Manual VersionV01.00-REV01.00Release Date2016-01-15

### **Table of Contents**

| 1     | Description                                          | . 4 |
|-------|------------------------------------------------------|-----|
| 1.1   | General                                              | . 4 |
| 1.1.1 | Preface                                              | . 4 |
| 1.1.2 | Safety Instructions                                  | . 4 |
| 1.1.3 | Declaration of Conformity                            | . 5 |
| 1.1.4 | FCC- / RSS-Declaration                               | . 5 |
| 1.1.5 | Validity                                             | . 5 |
| 1.2   | Purpose                                              | . 5 |
| 1.3   | System components                                    | . 5 |
| 1.4   | Technical Data                                       | . 6 |
| 1.5   | Dimensions                                           | . 6 |
| 1.5.1 | Dimensions RWR95.50-R                                | . 6 |
| 1.5.2 | Dimensions RWR95.50-A                                | . 7 |
| 1.6   | Transmission and Reception Area                      | . 8 |
| 1.7   | Delivery Contents, Accessories and Spares            | . 9 |
| 1.7.1 | Delivery Contents                                    | . 9 |
| 1.7.2 | Accessories                                          | . 9 |
| 1.7.3 | Spare Parts                                          | 10  |
| 2     | Operation                                            | 11  |
| 2.1   | Mounting                                             | 11  |
| 2.1.1 | General Instructions for Mounting                    | 11  |
| 2.1.2 | Mounting RWR95.50-R                                  | 12  |
| 2.1.3 | Mounting RWR95.50-R with Mounting Bracket            | 13  |
| 2.1.4 | Mounting RWR95.50-A                                  | 13  |
| 2.2   | Connection                                           | 14  |
| 2.2.1 | Electrical Connection                                | 14  |
| 2.2.2 | Output Circuit Pin 3, 4 and 5                        | 14  |
| 2.2.3 | Input Circuit Pin 6 and 7                            | 14  |
| 2.2.4 | Output Circuit, Temperature Measuring Pin 8          | 15  |
| 2.2.5 | Signal Connection                                    | 15  |
| 2.3   | Output Signals                                       | 16  |
| 2.3.1 | Setting the Behaviour of the Output Signals          | 16  |
| 2.3.2 | Overview of Output Signal Settings                   | 16  |
| 2.3.3 | Signal Diagram (Bi-directional Mode)                 | 17  |
| 2.3.4 | Signal Diagram (Mono-directional Mode)               | 17  |
| 2.4   | Assigning the Touch Probe ("Synchronisation Mode")   | 18  |
| 2.5   | Automatic Frequency Assignment for Data Transmission | 18  |
| 2.6   | Activation/Deactivation of the Measuring System      | 19  |
| 2.6.1 | Bi-directional Mode                                  | 19  |
| 2.6.2 | Mono-directional Mode                                | 21  |
| 2.7   | Temperature Measurement                              | 22  |
| 2.8   | Optical Indicators                                   | 23  |
| 2.8.1 | Indicators in Bi-directional Mode                    | 23  |
| 2.8.2 | Indicators in Mono-directional Mode                  | 23  |
| 2.8.3 | Transmission Power Indicator                         | 24  |
| 2.8.4 | Status-LED Error Outputs                             | 24  |

### 1 Description

### 1.1 General

### 1.1.1 Preface

The instructions and safety instructions in this manual have to be strictly observed to guarantee a safe and reliable function of the receiver and to avoid personal and material damage. The meaning of the symbols related to the safety instructions is described in the table below:

|             | CAUTION indicates a hazard which can lead to injuries if not avoided.                                                  |
|-------------|----------------------------------------------------------------------------------------------------|
| NOTICE      | NOTICE indicates information considered important, but not hazard-related (e.g. messages relating to property damage). |
| INFORMATION | INFORMATION indicates important information or helpful advice for working with the described device.                   |

### 1.1.2 Safety Instructions

### 

#### Risk of injuries due to electric shock!

When connecting the radio-wave receiver to the control, there is a danger of electric shock. Incorrect connection may result in unsafe usage of the radio-wave receiver.

Connection must only be carried out if the machine is switched to a completely de-energized state and only
by especially trained and qualified personnel.

### 

#### Risk of injuries due to moving machine parts or defect compressed air lines!

When connecting compressed air lines there is a risk of injuries/eye injuries due to defect compressed air lines and uncontrolled moving machine parts.

- Installation of the radio-wave receiver must only be carried out if the machine is switched to a completely deenergized and de-pressurized state.
- Installation must only be carried out by appropriately trained and qualified personnel.
- The radio-wave receiver may only be operated with the protective equipment (protective door) closed. Disabling the guards is strictly forbidden.

### NOTICE

#### Risk of material damage caused by third-party parts!

• Only use the original spare parts listed in these operating instructions to perform maintenance and repairs.

#### INFORMATION

The information given in this manual can be changed by the manufacturer at any time. Thus the user is responsible to regularly inquire about updated information.

### 1.1.3 Declaration of Conformity

Declarations of Conformity can be requested as required. The contact information for this purpose is listed at the end of these operating instructions.

### 1.1.4 FCC- / RSS-Declaration

- This device complies with Part 15 of the FCC Rules [and with Industry Canada licence-exempt RSS standard(s)].
   Operation is subject to the following two conditions:
  - (1) This device may not cause harmful interference, and
  - (2) This device must accept any interference received, including interference that may cause undesired operation.
- This device has been tested and found to comply with the limits for a Class A digital device, pursuant to Part 15 of the FCC Rules. These limits are designed to provide reasonable protection against harmful interference when the device is operated in a commercial environment. This device generates, uses, and can radiate radio frequency energy and, if not installed and used in accordance with the instruction manual, may cause harmful interference to radio communications. Operation of this device in a residential area is likely to cause harmful interference in which case the user will be required to correct the interference at his own expense.
- The radiated output power of the device is far below the FCC radio frequency exposure limits. Nevertheless, the
  device shall be used in such a manner that the potential for human contact during normal operation is minimized.

### 1.1.5 Validity

This document is valid for the hardware available at the time of creation of these operating instructions. The manufacturer reserves the right to make technical modifications.

The latest version of these operating instructions can be downloaded at <u>www.mh-inprocess.com</u> under Downloads.

### 1.2 Purpose

The radio-wave receiver RWR95.50 is used for reception of measuring signals from m&h touch probe system RWP25.50.

### 1.3 System components

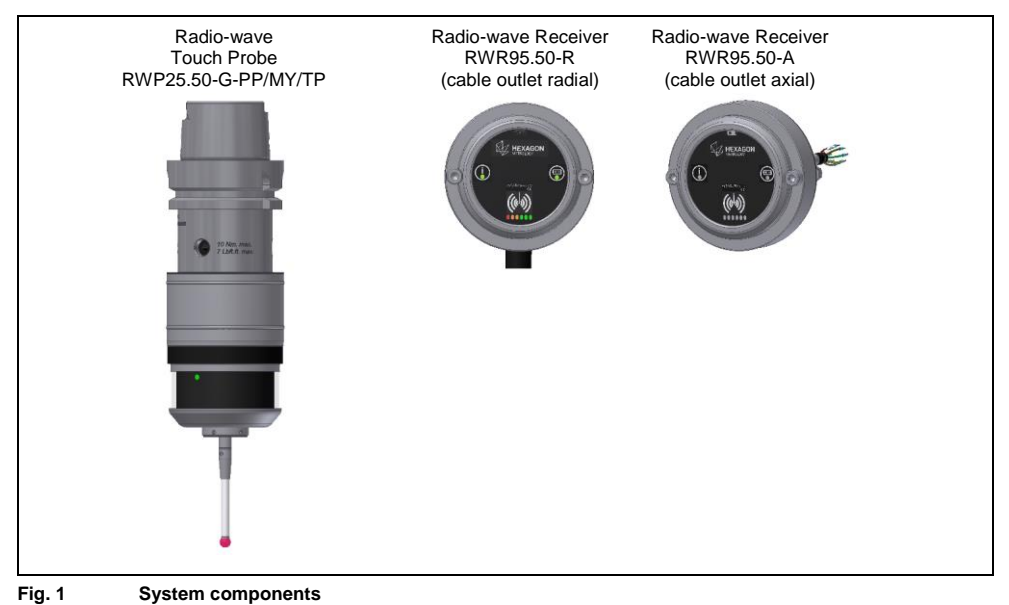

### 1.4 Technical Data

| Reception Area     | 2400-2483.5 MHz (2.4 GHz)                            |
|--------------------|------------------------------------------------------|
| Modulation Process | DSSS                                                 |
| EMC-tested         | CE conforms                                          |
| Power supply       | 12 - 32 VDC, max. 100 mA                             |
| Weight             | RWR95.50-A = 1450 g (with cable)                     |
|                    | RWR95.50-R = 1550 g (with cable and protection tube) |
| Temperature range  | Operation: 10° - 50°C                                |
|                    | Storage: 5° - 70°C                                   |
| Material           | Stainless steel                                      |
| Sealing            | IP68: EN60529                                        |
|                    | IEC529/DIN40050                                      |
| Mounting           | 2x Cap head screws M5                                |
| Connecting Cable   | 15 m with strands                                    |
| Protection Tube    | 1 m (PUR)                                            |

### 1.5 Dimensions

### 1.5.1 Dimensions RWR95.50-R

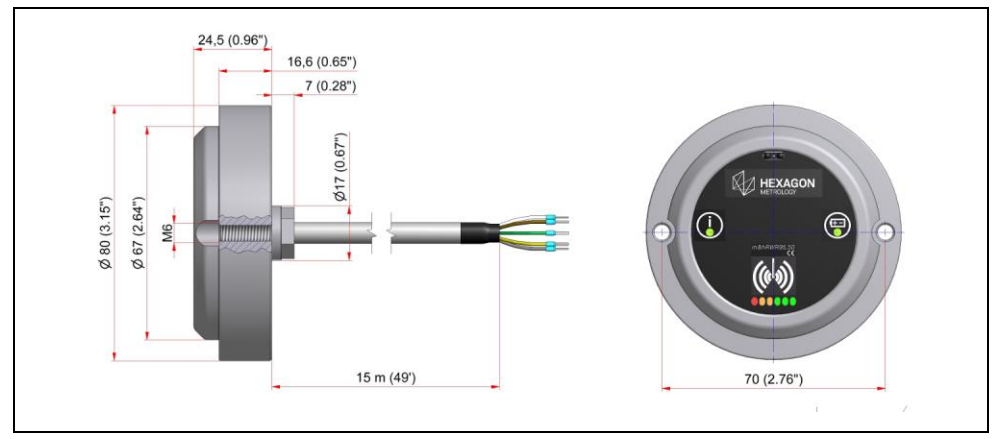

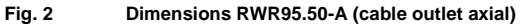

### 1.5.2 Dimensions RWR95.50-A

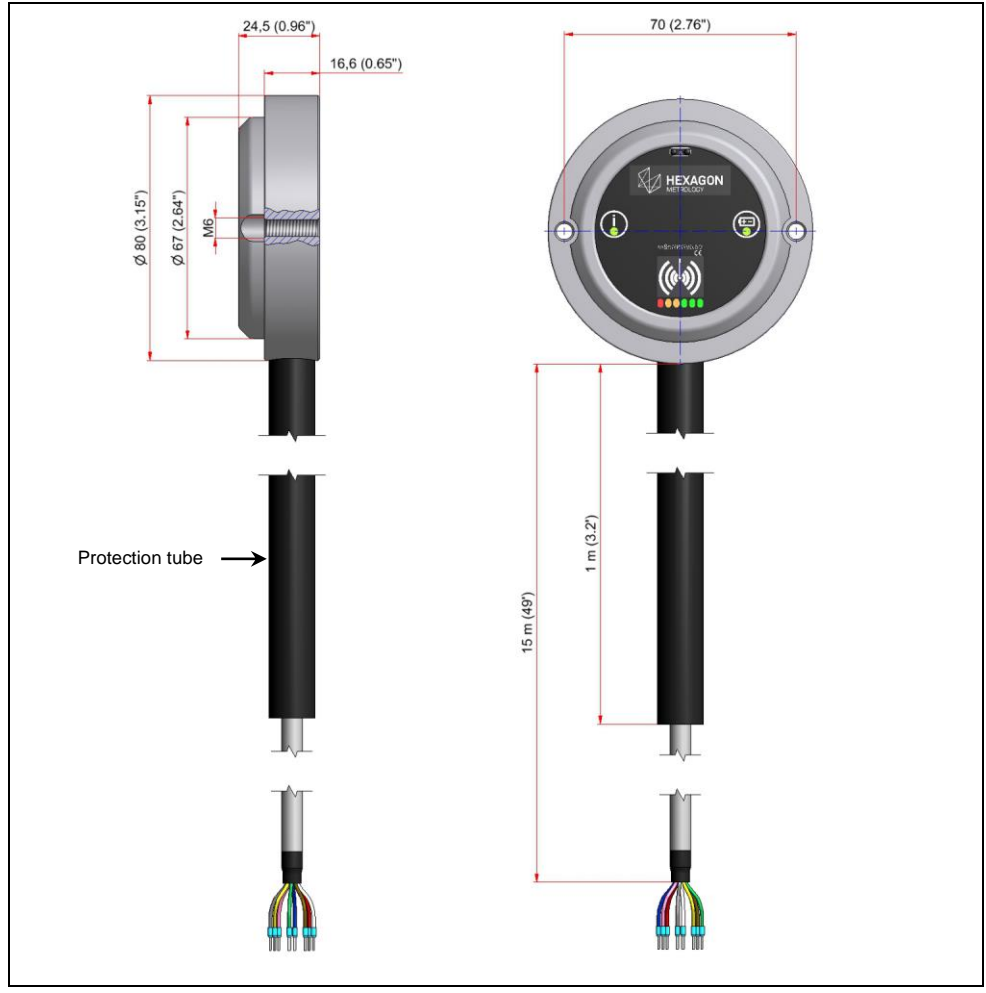

Fig. 3 Dimensions RWR95.50-A (cable outlet radial)

### 1.6 Transmission and Reception Area

#### INFORMATION

The transmission/reception ranges shown below only apply under optimum operating conditions.

It is recommended that the receiver is arranged so that the measuring system is within an angle of -30° to 30° relative to the receiver (see Fig. 4).

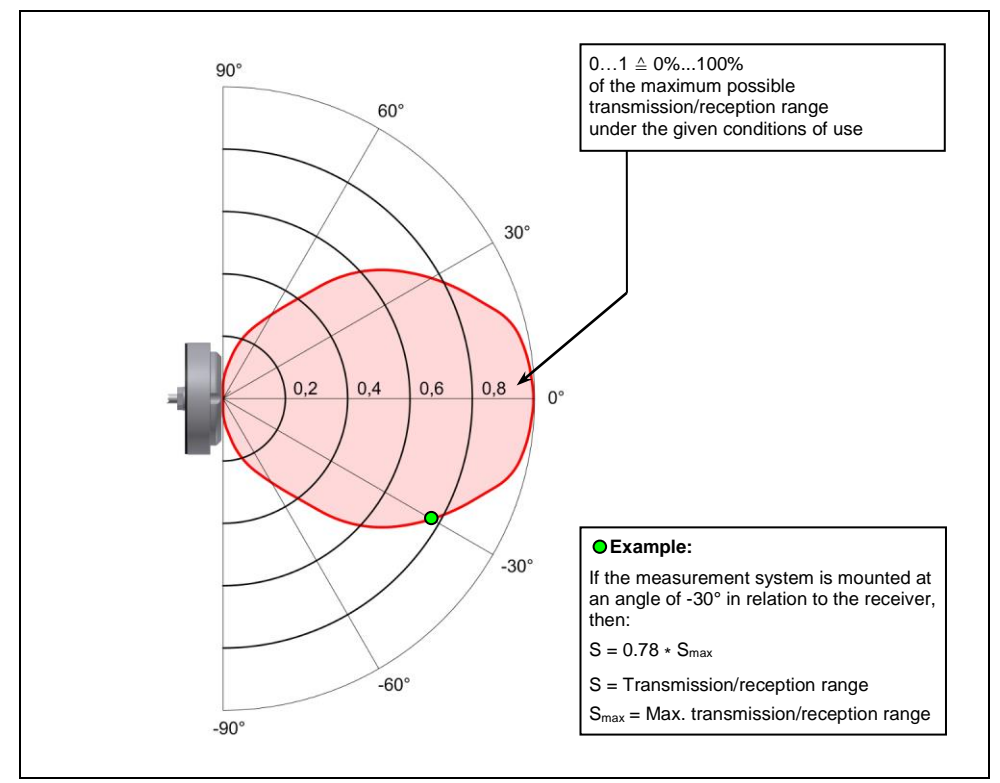

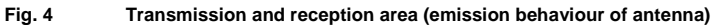

## 1.7 Delivery Contents, Accessories and Spares

### 1.7.1 Delivery Contents

| Order number                               | Description                                                                 |                                                                            |
|--------------------------------------------|-----------------------------------------------------------------------------|----------------------------------------------------------------------------|
| 95.50-RWR- <b>A</b><br>95.50-RWR- <b>R</b> | Radio-wave Receiver <b>RWR95.50-R</b> (radial) with connecting cable (15 m) | Radio-wave receiver <b>RWR95.50-A</b> (axial) with connecting cable (15 m) |
|                                            | Mounting parts:                                                             | Mounting parts:                                                            |
|                                            | 2x Cap head screw DIN912 M5x30 (5297)                                       | 2x Cap head screw DIN912 M5x30 (5297)                                      |
|                                            | 1x Gasket (Viton) (5286)                                                    | 1x Gasket (Viton) (5286)                                                   |
|                                            | 2x Spring washer DIN128 (3478)                                              | 2x Spring washer DIN128 (3478)                                             |
|                                            | 2x Nut DIN934 M5 (0852)                                                     | 2x Nut DIN934 M5 (0852)                                                    |
|                                            | 1x Tube clip (0201)                                                         |                                                                            |
|                                            | 1x Tube fitting M16x1.5 (2543)                                              |                                                                            |
|                                            | 1x Sealing ring for M16 (2541)                                              |                                                                            |
|                                            | 1x Nut M16x1.5 (2542)                                                       |                                                                            |

### 1.7.2 Accessories

| Order number   | Description                                                                                 | Illustration |
|----------------|---------------------------------------------------------------------------------------------|--------------|
| 91.40-ST2-X12  | Connecting cable (2 m) with plug and strands for Heidenhain (X12)                           |              |
| 35.40-ST2-X13  | Connecting cable (2 m) with plug and strands for Heidenhain (X13)                           |              |
| 91.40-ST2-X112 | Connecting cable (2 m) with plug and strands for<br>Heidenhain iTNC 530 HSCI/TNC620, (X112) |              |
| 35.40-ST2-X113 | Connecting cable (2 m) with plug and strands for<br>Heidenhain iTNC 530 HSCI/TNC620, (X113) |              |
| 91.10-SI-UN    | Connecting cable (2 m) with plug and strands for<br>Siemens control                         |              |
| 91.10-FA-UN    | Connecting cable (6 m) with plug and strands for<br>Fanuc High Speed Skip                   |              |
| 91.10-SE-UN    | Connecting cable (2 m) with plug and strands for Selca control                              |              |
| 4069           | Signal converter                                                                            |              |

### 1.7.3 Spare Parts

| Order number | Description                           | Illustration |
|--------------|---------------------------------------|--------------|
| 5297         | Cap head screw DIN912 M5x30           |              |
| 5298         | Cap head screw DIN912 M5x25           |              |
| 3826         | Cap head screw DIN912 M5x12           |              |
| 3478         | Spring washer                         | 0            |
| 0852         | Nut DIN934 M5                         | 9            |
| 5286         | Gasket (Viton)                        | 0            |
| 2542         | Nut M16x1.5                           | 0            |
| 2543         | Tube fitting M16x1.5                  |              |
| 2541         | Sealing ring for M16                  | 0            |
| 0201         | Tube clip                             | 0            |
|              | Mounting bracket with mounting parts: |              |
|              | 2x Cap head screw DIN912 M5x25 (5298) | · · · ·      |
| 95.50-M      | 2x Cap head screw DIN912 M5x12 (3826) |              |
|              | 4x Nut DIN934 M5 (0852)               |              |
|              | 2x Spring washer (3478)               | e .          |

### 2 Operation

### 2.1 Mounting

### 2.1.1 General Instructions for Mounting

#### NOTICE

#### **Risk of transmission faults!**

- Never mount the receiver in the vicinity of electrical components.
- Mount the receiver as close as possible to the touch probe.
- Preferably mount the receiver isolated from the machine for optimum reception.

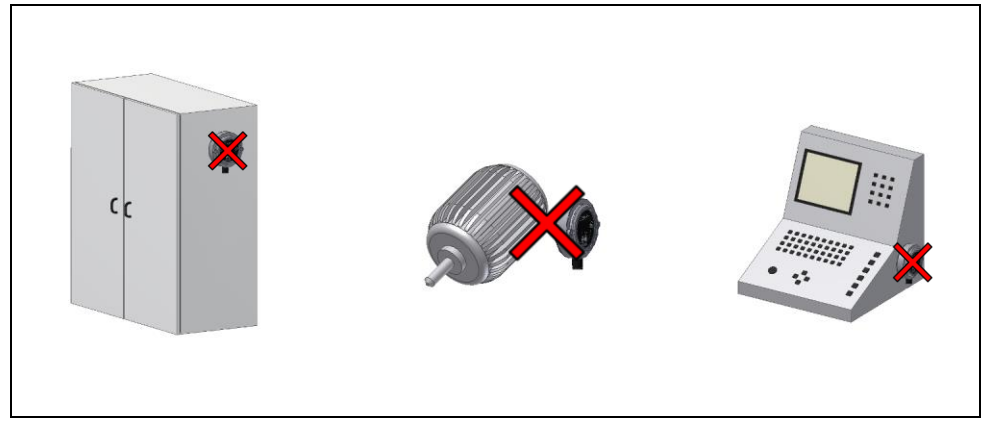

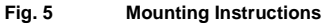

### 2.1.2 Mounting RWR95.50-R

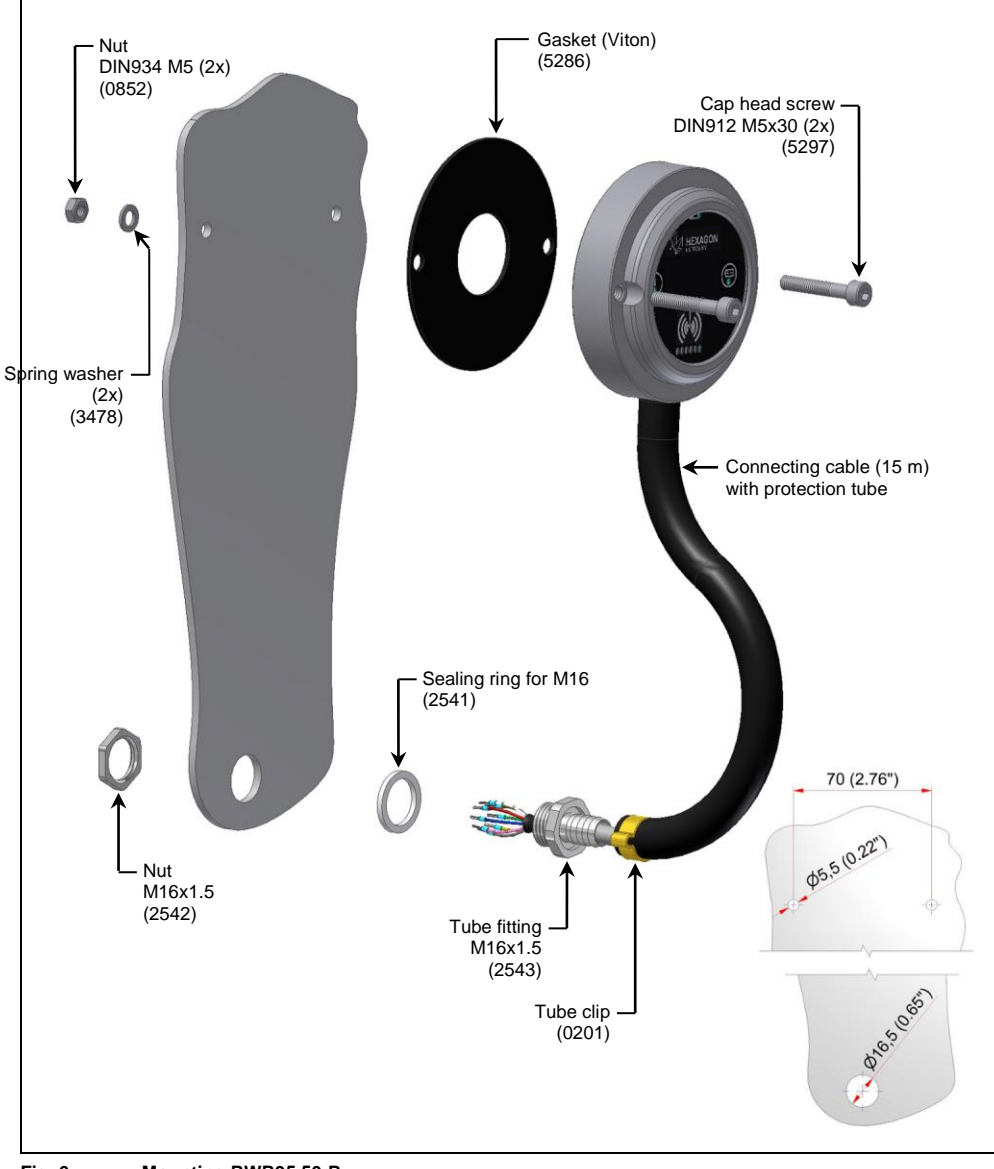

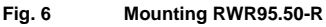

### 2.1.3 Mounting RWR95.50-R with Mounting Bracket

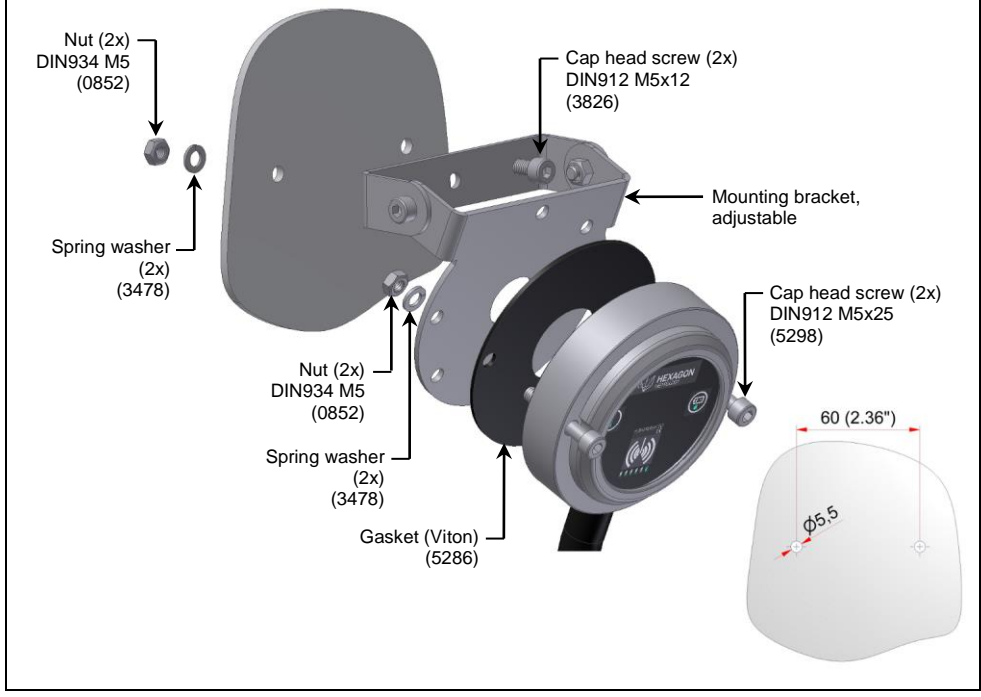

#### Fig. 7 Mounting RWR95.50-R with Mounting Bracket

### 2.1.4 Mounting RWR95.50-A

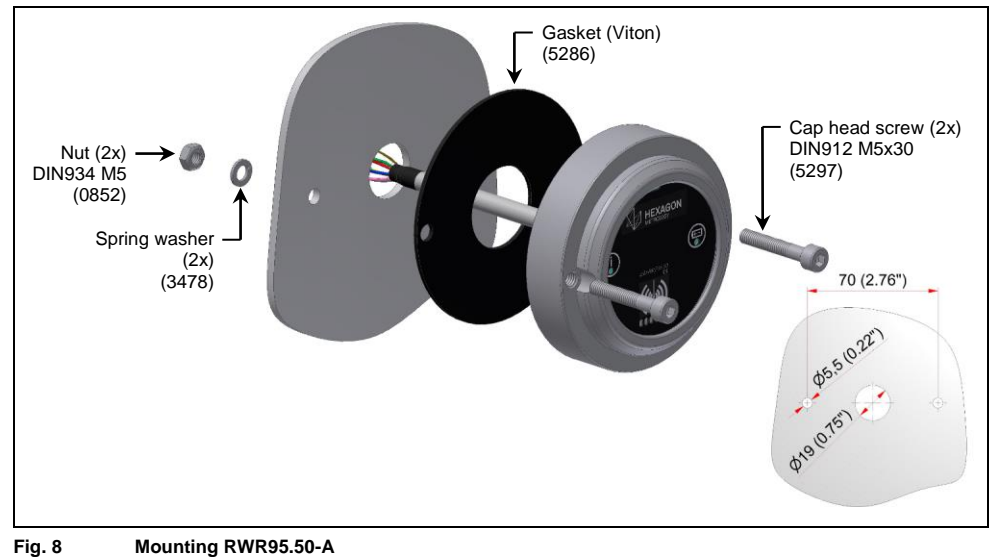

### 2.2 Connection

### 2.2.1 Electrical Connection

#### INFORMATION

Wiring diagrams for specific controls and measurement-system combinations are available upon request.

### NOTICE

#### **Risk of material damage!**

• First set the output signals (refer to chapter 2.3.1), then connect pins 3, 4 and 5.

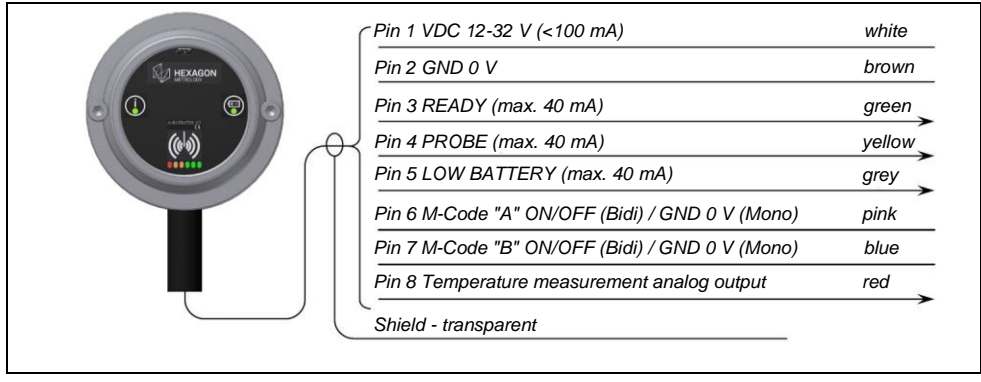

Fig. 9 Electrical Connection

### 2.2.2 Output Circuit Pin 3, 4 and 5

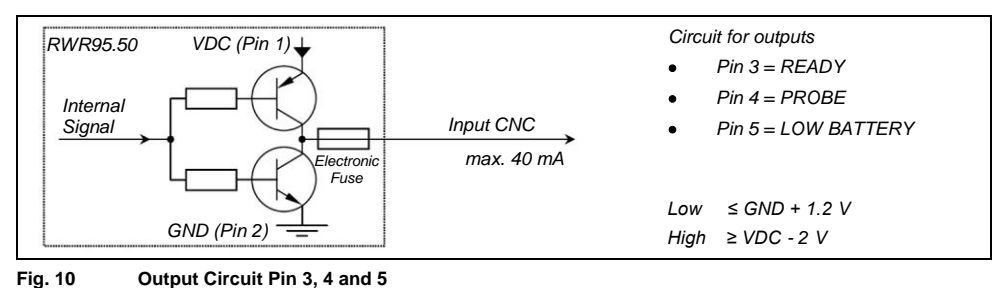

### 2.2.3 Input Circuit Pin 6 and 7

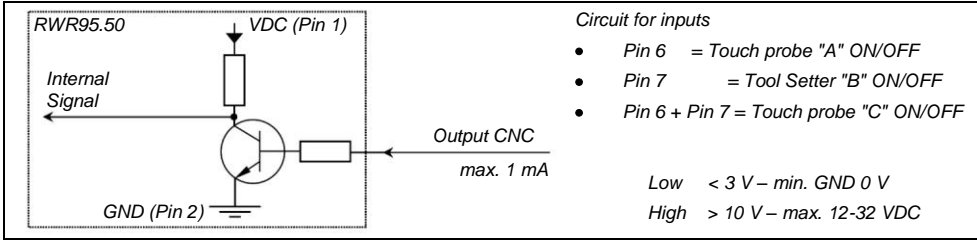

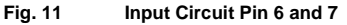

### 2.2.4 Output Circuit, Temperature Measuring Pin 8

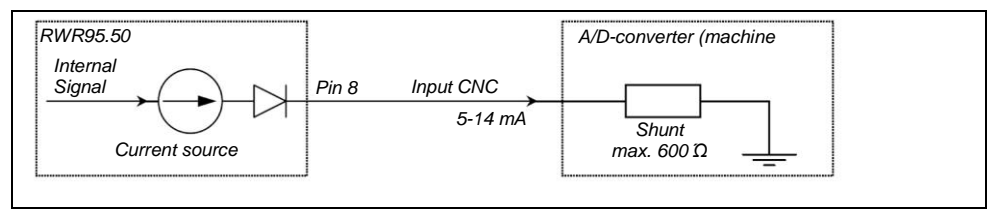

#### Fig. 12 Output Circuit, Temperature Measuring Pin 8

### 2.2.5 Signal Connection

#### INFORMATION

Temperature measurement is not possible with signal connection!

#### INFORMATION

Signal connection is recommended, if the machine control cannot check "READY". The signal connection can be dynamically activated and deactivated by M-Code.

Signal connection is active, if voltage >10 VDC (HIGH) is applied to Pin 8:

"ERROR" causes "PROBE"

| Region P |       |     |                |
|----------|-------|-----|----------------|
|          | Pin 8 | red | >10 VDC (HIGH) |
|          | L     |     | max. 1 mA      |

Fig. 13 Signal Connection

### 2.3 Output Signals

### 2.3.1 Setting the Behaviour of the Output Signals

The behaviour of the output signals is set using a rotary coding switch on the read of the device. The setting only takes effect after a restart of the receiver.

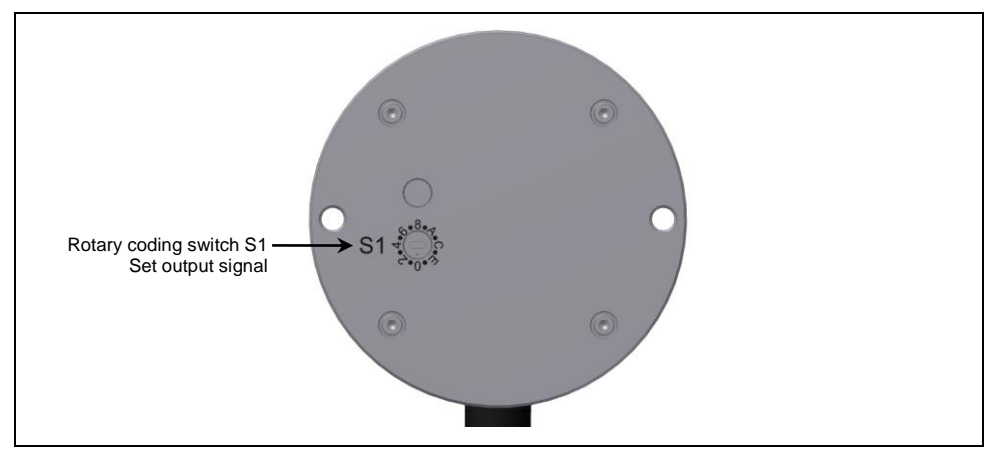

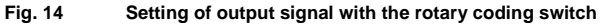

### 2.3.2 Overview of Output Signal Settings

| Configuration                                                 | PROBE                   | ERROR    | LOW BATTERY | Control                       |  |  |  |  |
|---------------------------------------------------------------|-------------------------|----------|-------------|-------------------------------|--|--|--|--|
| All output signals Push-Pull: LOW ≤ GND+1,2 V; HIGH ≥ VDC-2 V |                         |          |             |                               |  |  |  |  |
| 0*)                                                           | HIGH→LOW                | HIGH→LOW | HIGH→LOW    | Heidenhain/Siemens            |  |  |  |  |
| 1                                                             | HIGH→LOW                | HIGH→LOW | LOW→HIGH    | Fanuc Ordinary Skip / Siemens |  |  |  |  |
| 2                                                             | HIGH→LOW                | LOW→HIGH | LOW→HIGH    | Fanuc Ordinary Skip / Siemens |  |  |  |  |
| 3                                                             | LOW→HIGH                | LOW→HIGH | LOW→HIGH    | Fanuc Ordinary Skip / Siemens |  |  |  |  |
| 4                                                             | LOW→HIGH                | LOW→HIGH | HIGH→LOW    | Fanuc Ordinary Skip / Siemens |  |  |  |  |
| 5                                                             | LOW→HIGH                | HIGH→LOW | HIGH→LOW    | Fanuc Ordinary Skip / Siemens |  |  |  |  |
| 6                                                             | LOW→HIGH                | HIGH→LOW | LOW→HIGH    | Fanuc Ordinary Skip / Siemens |  |  |  |  |
| 7                                                             | HIGH→LOW                | LOW→HIGH | HIGH→LOW    | Fanuc Ordinary Skip / Siemens |  |  |  |  |
|                                                               | HIGH = 3.9 V –<br>5.4 V |          |             |                               |  |  |  |  |
| 8                                                             | LOW→HIGH                | HIGH→LOW | HIGH→LOW    | Fanuc High Speed Skip         |  |  |  |  |
| 9                                                             | HIGH→LOW                | HIGH→LOW | LOW→HIGH    | Fanuc High Speed Skip         |  |  |  |  |
| A                                                             | HIGH→LOW                | LOW→HIGH | LOW→HIGH    | Fanuc High Speed Skip         |  |  |  |  |
| В                                                             | LOW→HIGH                | LOW→HIGH | LOW→HIGH    | Fanuc High Speed Skip         |  |  |  |  |
| С                                                             | LOW→HIGH                | LOW→HIGH | HIGH→LOW    | Fanuc High Speed Skip         |  |  |  |  |
| D                                                             | HIGH→LOW                | HIGH→LOW | HIGH→LOW    | Fanuc High Speed Skip         |  |  |  |  |
| E                                                             | LOW→HIGH                | HIGH→LOW | LOW→HIGH    | Fanuc High Speed Skip         |  |  |  |  |
| F                                                             | HIGH→LOW                | LOW→HIGH | HIGH→LOW    | Fanuc High Speed Skip         |  |  |  |  |
| *) Setting for sta                                            | ndard delivery          |          |             |                               |  |  |  |  |

### 2.3.3 Signal Diagram (Bi-directional Mode)

Example of output signal "0" (Heidenhain/Siemens)

|                                                                                                    | 1               | 2<br>► 💽       |                        | 4           | ∎                  | 5.1                      | e e e e e e e e e e e e e e e e e e e | The second second secon | Sector Sector Se | 9            |
|----------------------------------------------------------------------------------------------------|-----------------|----------------|------------------------|-------------|--------------------|--------------------------|---------------------------------------|----------------------------------------------------------------------------------------------------|----------------------------------------------------------------------------------------------------|--------------|
| Received Signal                                                                                                    | RWR95.50<br>OFF | RWR95.50<br>ON | Switching ON procedure | Probe<br>ON | Probe<br>deflected | ERROR<br>during<br>PROBE | LOW<br>BATTERY                        | ERROR                                                                                                    | Switching<br>OFF<br>procedure                                                                                                    | Probe<br>OFF |
| PROBE                                                                                                    |                 | HIGH           | HIGH                   | HIGH        | LOW                | HIGH                     | HIGH                                  | HIGH                                                                                                    | HIGH                                                                                                    | HIGH         |
| READY                                                                                                    |                 | LOW            | LOW                    | HIGH        | HIGH               | LOW                      | HIGH                                  | LOW                                                                                                    | LOW                                                                                                    | LOW          |
| LOW BATTERY                                                                                                    |                 | HIGH           | HIGH                   | HIGH        | HIGH               | HIGH                     | LOW                                   | HIGH                                                                                                    | HIGH                                                                                                    | HIGH         |
| Pin 6<br>Measurement<br>system A ON or<br>Pin 7<br>Measurement<br>system B ON or<br>Pin 6 + 7<br>Measurement<br>system C ON | HIGH ······     |                |                        |             |                    |                          |                                       |                                                                                                    |                                                                                                    |              |
| Ì                                                                                                    |                 | red            | green flashing         | green       | orange             | red                      | green                                 | red                                                                                                    | red                                                                                                    | red          |
|                                                                                                    |                 |                |                        |             |                    |                          | red                                   |                                                                                                    |                                                                                                    |              |

### 2.3.4 Signal Diagram (Mono-directional Mode)

Example of output signal "0" (Heidenhain/Siemens)

|                    | 1               | 2              | 3                        | 4      | 4.1                      | 5           | 6     | 7                              |
|--------------------|-----------------|----------------|--------------------------|--------|--------------------------|-------------|-------|--------------------------------|
| Received<br>Signal | RWR95.50<br>OFF | RWR95.50<br>ON | Probe in Spindle<br>(ON) | Probe  | ERROR<br>during<br>PROBE | LOW BATTERY | ERROR | Probe from<br>Spindle<br>(OFF) |
| PROBE              |                 | HIGH           | HIGH                     | LOW    | HIGH                     | HIGH        | HIGH  | HIGH                           |
| READY              |                 | LOW            | HIGH                     | HIGH   | LOW                      | HIGH        | LOW   | LOW                            |
| LOW BATTERY        |                 | HIGH           | HIGH                     | HIGH   | HIGH                     | LOW         | HIGH  | HIGH                           |
| Ì                  |                 | red            | green                    | orange | red                      | green       | red   | red                            |
|                    |                 |                |                          |        |                          | red         |       |                                |

### 2.4 Assigning the Touch Probe ("Synchronisation Mode")

Every receiver RWR95.50 is capable of managing the addresses of **three bidirectional** probes (probe configuration A/B/C). These probes are assigned in "Synchronisation mode" via the integrated IRDA interface. The address of the receiver is uniquely assigned to the probe and the address of the probe to the receiver.

Should another probe be assigned the same probe configuration (A/B/C) as a probe already assigned at a later time, then the address of the probe first assigned is deleted in the receiver and the address of the new probe is saved. Synchronisation mode is started by the probe and the precise procedure for assignment is described in the operating instructions for the probe.

With mono-directional activation, the address of the probe is also assigned to the receiver in "Synchronisation mode". Any number of mono-directional probes can be operated by only one receiver. They only have to be synchronised once with their first use and are automatically detected by the receiver with subsequent use.

### 2.5 Automatic Frequency Assignment for Data Transmission

#### Blocking of Faulty Frequencies:

Providing the receiver is in "ERROR" status (no active connection between the touch probe/receiver), the receiver checks the environment for radio interference and evaluates the available frequencies in terms of their suitability for communication with the touch probe (signal quality). This enables all radio interference to be detected within a short time. Should a touch probe now be activated bidirectionally or should a mono-directionally activated touch probe issue a communication request, then the receiver assigns it to a transmission frequency with as small an interference range as possible.

#### Release of Frequencies:

If it is in "ERROR" status (no active connection between the touch probe/receiver), the receiver continues to always check the environment and constantly evaluates the frequencies. Therefore with new or additional communication requests, frequencies previously classified as poor can also be assigned, as the environmental situation (interference) has now been able to be improved.

### 2.6 Activation/Deactivation of the Measuring System

### 2.6.1 Bi-directional Mode

#### INFORMATION

In "ERROR" mode, the receiver scans the entire frequency range available to it for interference and internally evaluates the available frequency bands for their quality. If a touch probe is activated with a radio-wave signal, then the information is simultaneously transmitted with the activation signal about which frequency band communication is to be made (best quality). The transmission is a semi-duplex transmission, i.e. the signal transmission takes place alternately in both directions.

- 1. Switching ON the probe:
  - 1.1. Load probe.
  - 1.2. Switch ON signal from machine control to receiver.
  - 1.3. Receiver switches touch probe on by radio-wave signal and transmits the optimum frequency band for further communication.
  - 1.4. Probe transmits "READY" signals to receiver.
  - 1.5. Receiver transmits "READY" signal to machine control.
  - 1.6. Probe ready to work.
- 2. Switching OFF the touch probe:
  - 2.1. Machine control sends switch-off signal to receiver.
  - 2.2. The touch probe automatically switches to Standby mode as soon as no transmission confirmation from the receiver is registered.

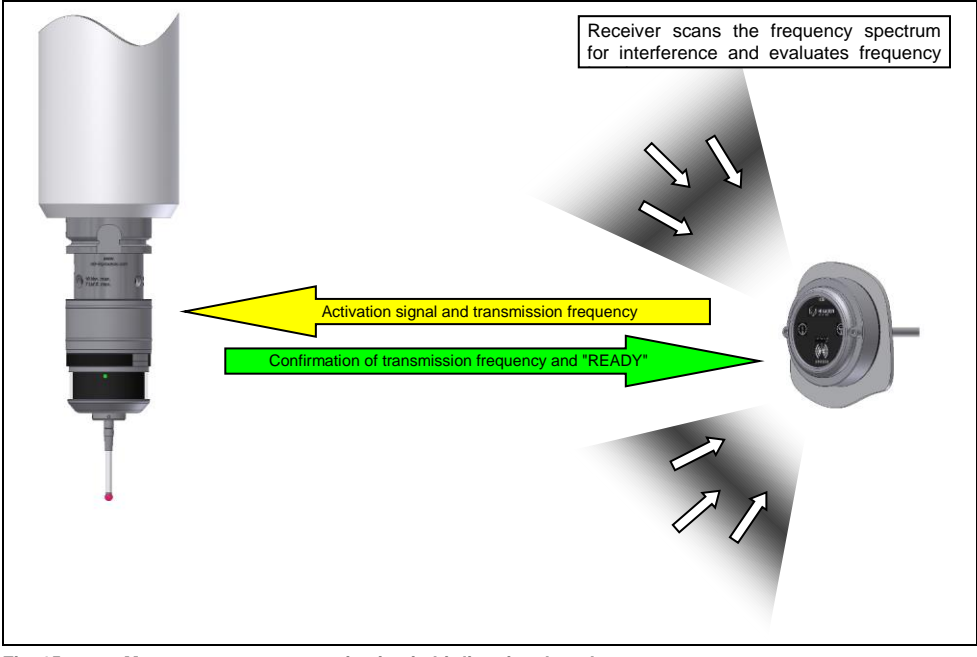

Fig. 15 Measurement system activation in bi-directional mode

The touch probe RWP20.50 can be activated and deactivated by the radio-wave receiver RWR95.50. Once the M code has been set, the touch probe will be activated in < 1 s and deactivated again < 1 s after reset.

The subsequent table shows the signal curves during probe activation in bi-directional mode:

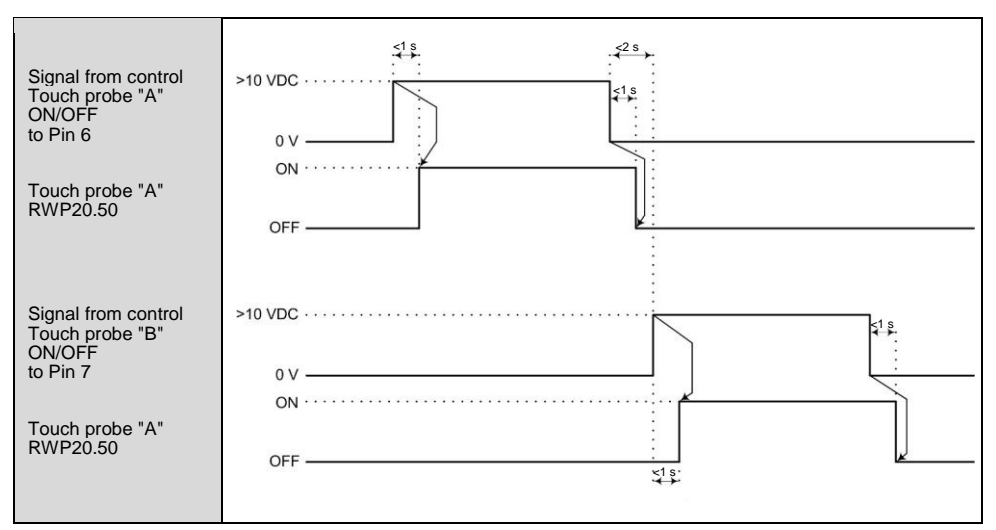

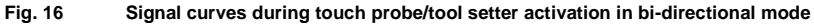

### 2.6.2 Mono-directional Mode

#### **INFORMATION**

Mechanical self activation of the probe.

- 1. Switching ON the probe:
  - 1.1. Load probe into spindle.
  - 1.2. Probe switches ON by mechanical ON-OFF method:
    - AZ → Pullforce at SK-pullstud
    - ME  $\rightarrow$  Switch ON mechanic into HSK
    - WS → Cooling water supply or spindle air blast
    - (Description of mechanical switch ON methods in the respective operating instructions)
  - 1.3. Probe transmits Wake-Up signal to receiver.
  - 1.4. Receiver transmits transmission frequency to be used to probe.
  - 1.5. Probe sends confirmation of transmission frequency and "READY" signal to receiver.
  - 1.6. Receiver passes electrical READY signal to machine control.
  - 1.7. Probe ready to work.
- 2. Switching OFF the touch probe:
  - 2.1. Remove the probe from the spindle to switch off the probe.

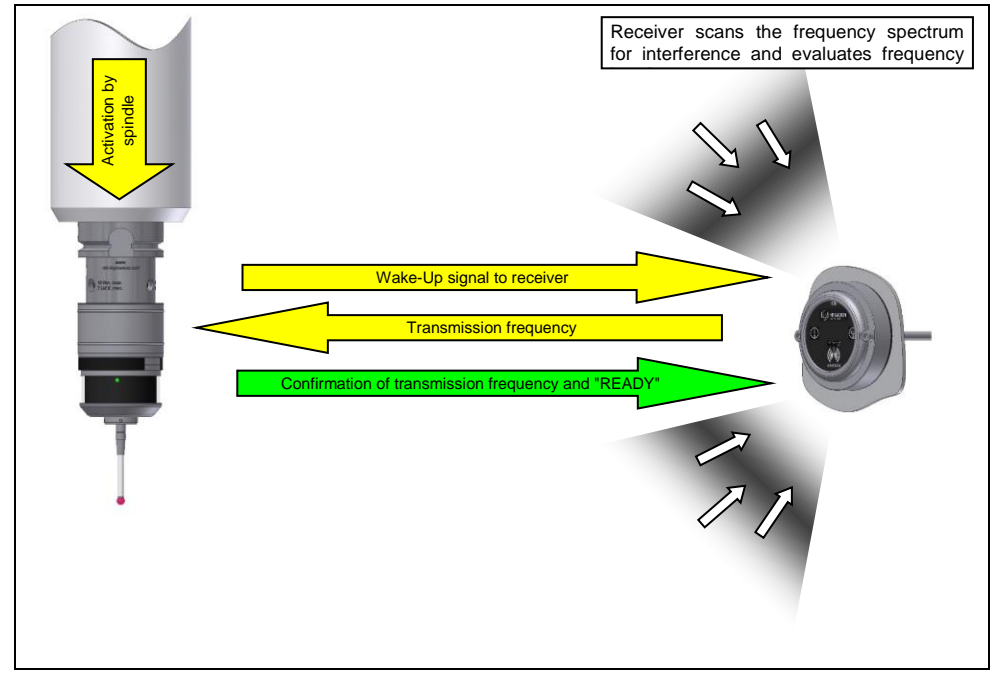

#### Fig. 17 Activation of the measurement system in mono-directional mode

### 2.7 Temperature Measurement

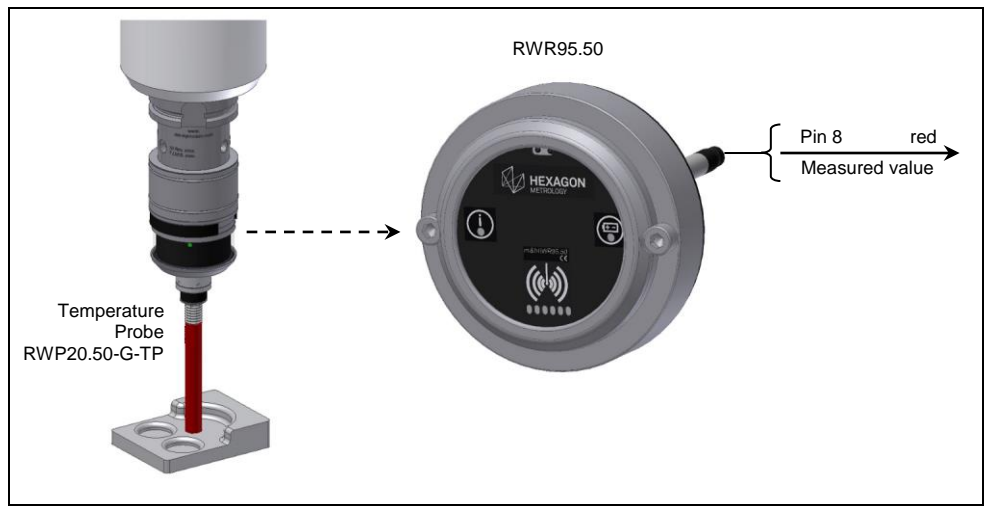

#### Fig. 18 Temperature Measurement

| Measuring  | 5 - 50°C (5-14 mA)   |
|------------|----------------------|
| Range      | 41 - 122°F (5-14 mA) |
| Resolution | Δ 0.1°C = 20 μA      |
|            | Δ 0.182°F = 20 μA    |

#### Temperature Calculation:

 $(x mA * 5^{\circ}C/mA) - 20^{\circ}C =$  Temperature in °C  $(x mA * 9^{\circ}F/mA) - 4^{\circ}F =$  Temperature in °F

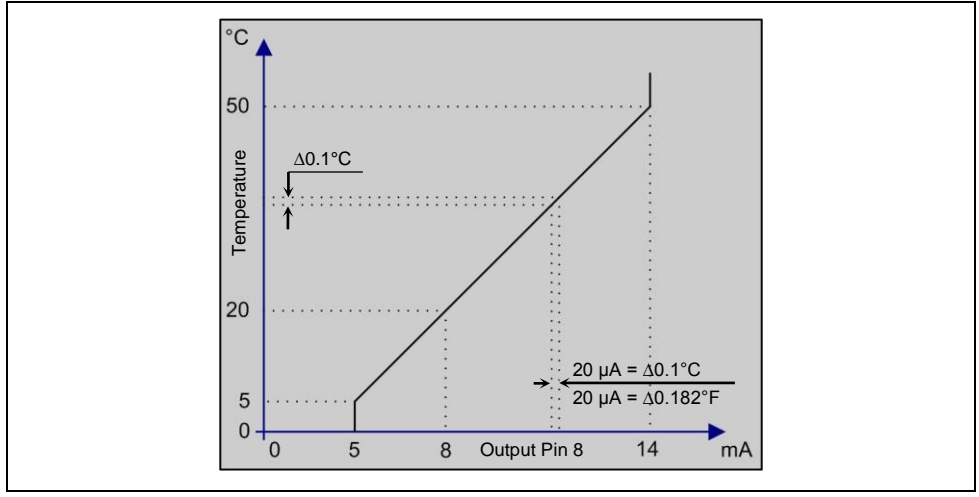

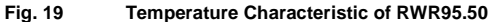

### 2.8 Optical Indicators

### 2.8.1 Indicators in Bi-directional Mode

| Indicator               | Blinking pattern | Meaning                                             |
|-------------------------|------------------|-----------------------------------------------------|
| Status LED (1/Fig. 20)  | Green            | Status: "READY"                                     |
| (                       |                  | Receives signals from measurement                   |
| $\mathbf{O}$            | Green flashing   | Activation of measurement system A/B/C              |
|                         | Orange           | Status: "PROBE"                                     |
|                         |                  | Measurement system deflected                        |
|                         | Red              | Inactive status of measurement system               |
|                         | Red flashing     | • Error function, refer to chapter 2.8.3            |
| Battery LED (2/Fig. 20) | Red              | Status: "LOW BATTERY"                               |
| Œ                       |                  | Measurement system transmits low battery<br>warning |
| $\bigcirc$              |                  | Change measurement system batteries!                |
|                         | Red flashing     | Error function, refer to chapter 2.8.3              |

### 2.8.2 Indicators in Mono-directional Mode

| Indicator               | Blinking pattern | Meaning                                                                  |
|-------------------------|------------------|--------------------------------------------------------------------------|
| Status LED (1/Fig. 20)  | Green            | Status: "READY"                                                          |
|                         |                  | <ul> <li>Receives signals from probe</li> </ul>                          |
|                         | Orange           | Status: "PROBE"                                                          |
|                         |                  | <ul> <li>Measurement system deflected</li> </ul>                         |
|                         | Red              | Inactive status of measurement system                                    |
|                         | Red flashing     | Error function, refer to chapter 2.8.3                                   |
| Battery LED (2/Fig. 20) | Red              | Status: "LOW BATTERY"                                                    |
| Œ                       |                  | <ul> <li>Measurement system transmits low battery<br/>warning</li> </ul> |
|                         |                  | <ul> <li>Change measurement system batteries!</li> </ul>                 |
|                         | Red flashing     | Error function, refer to chapter 2.8.3                                   |

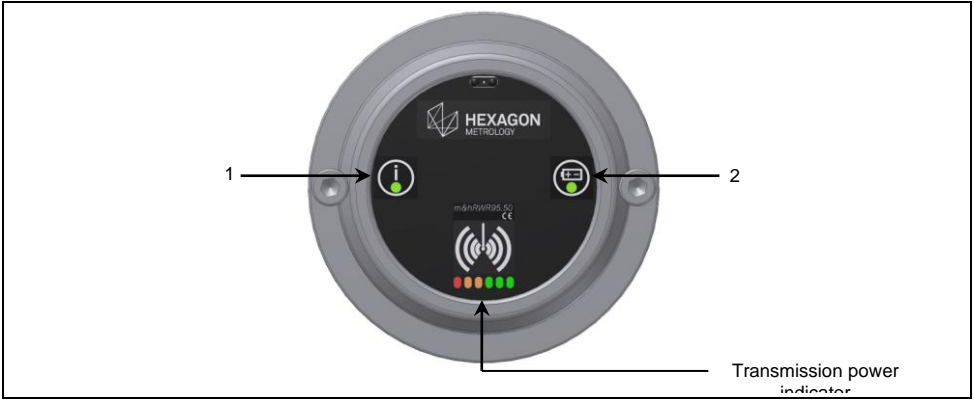

#### Fig. 20 LED Indicators of RWR95.50

### 2.8.3 Transmission Power Indicator

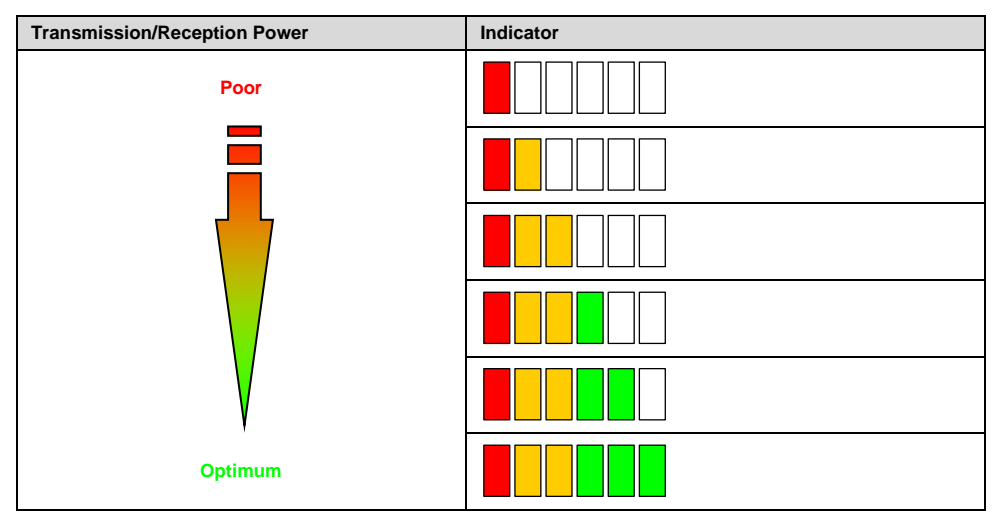

### 2.8.4 Status-LED Error Outputs

| Error Description LED blinking pattern                                           |  |  |  |  |
|----------------------------------------------------------------------------------|--|--|--|--|
| Short circuit/overcurrent of pin 3, 4 or 5<br>→ Check circuit of pins 3, 4 and 5 |  |  |  |  |
| Error during first probing<br>→ Repeat measurement                               |  |  |  |  |
| Temperature value cannot be output<br>→ Check circuit of pin 8                   |  |  |  |  |
| ELED OFF = LED illuminated in ORANGE = LED flashes RED = LED illuminated         |  |  |  |  |

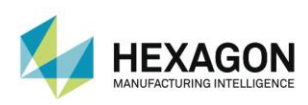

Hexagon Manufacturing Intelligence helps industrial manufacturers develop the disruptive technologies of today and the life-changing products of tomorrow. As a leading metrology and manufacturing solution specialist, our expertise in sensing, thinking and acting – the collection, analysis and active use of measurement data – gives our customers the confidence to increase production speed and accelerate productivity while enhancing product quality.

Through a network of local service centres, production facilities and commercial operations across five continents, we are shaping smart change in manufacturing to build a world where quality drives productivity. For more information, visit HexagonMl.com.

Hexagon Manufacturing Intelligence is part of Hexagon (Nasdaq Stockholm: HEXA B; hexagon.com), a leading global provider of information technologies that drive quality and productivity across geospatial and industrial enterprise applications.

m&h Inprocess Messtechnik GmbH Am Langholz 11 88289 Waldburg Germany

Tel. +49 (0)7529 9733 0 Fax +49 (0)7529 9733 7 sales.mh@hexagon.com www.mh-inprocess.com

m&h - Part of Hexagon Manufacturing Intelligence

|   | COORDINATE MEASURING MACHINES   |
|---|---------------------------------|
| Ð | 3D LASER SCANNING               |
|   | SENSORS                         |
| A | PORTABLE MEASURING ARMS         |
|   | SERVICES                        |
|   | LASER TRACKERS & STATIONS       |
| • | MULTISENSOR & OPTICAL SYSTEMS   |
| • | WHITE LIGHT SCANNERS            |
|   | METROLOGY SOFTWARE SOLUTIONS    |
| I | CAD / CAM                       |
|   | STATISTICAL PROCESS & CONTROL   |
| S | AUTOMATED APPLICATIONS          |
|   | MICROMETERS, CALIPERS AND GAUGE |

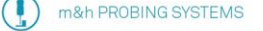

- –) m&h LASER TOOL SETTERS
- m&h TOOL SETTERS
  - m&h MEASURING SOFTWARE

© Hexagon Manufacturing Intelligence. Part of Hexagon.

All rights reserved. Due to continuing product development, Hexagon Manufacturing Intelligence reserves the right to change product specifications without prior notice.